## Post Student Tuition Fees - The Function (Transactions Menu)

Last Modified on 01/10/2019 9:19 am EST

- 1. Point to Transactions and select Post Student Tuition Fees.
- 2. Select your choices under *Search Criteria*, *Settings* and *Duplicate Fee Detection*.
- 3. Select Preview Tuition Fees.
- 4. In the Preview screen, note that students with incomplete schedule or attendance details are highlighted in blue. These students may require closer examination prior to submitting a batch. To see the Student record, click the Student's First Name. To see the Family record, click the Student's Last Name.
- 5. Uncheck the **Post** checkbox for any tuition that you do not want included in the batch posting.
- 6. When satisfied with the preview, select**Post Fees**.

The fees will post to each family's transactions page, and a results screen will display. View the posted fees by clicking **View All Tuition Fee Transactions Posted for this Batch**.

## **Important Notes**

- Attendance dates are required.
  - When Rate Based On = Scheduled Attendance, Actual Attendance, or Actual Outside of Attendance the date range checks attendance, schedules, and Tuition Rates to see time records and if the rate is current.
  - When Rate Based On = Fixed, the dates are used to check Tuition

Rate From and Through dates. A rate that is not valid during the posting dates will not bill.

- Check for Failed Signouts at the close of each day and correct any issues so tuition will post properly each cycle.
- If *Tuition Cycle* is left blank, Jackrabbit will calculate all active student tuition rates at the same time.
- Students with future enrollment dates are excluded from the batch.
- Use **Duplicate Fee Detection** to avoid duplicate postings.
- Point to **Transactions** and select **Delete Tuition Fees** to delete a tuition batch posted in error.
- Create Favorite for Post Student Tuition Fees to make posting tuition quick and easy!